# ขั้นตอนการเติมเงิน my ผ่าน Application K+ ของธนาคารกสิกรไทย

1. กดปุ่ม "ธุรกรรม"

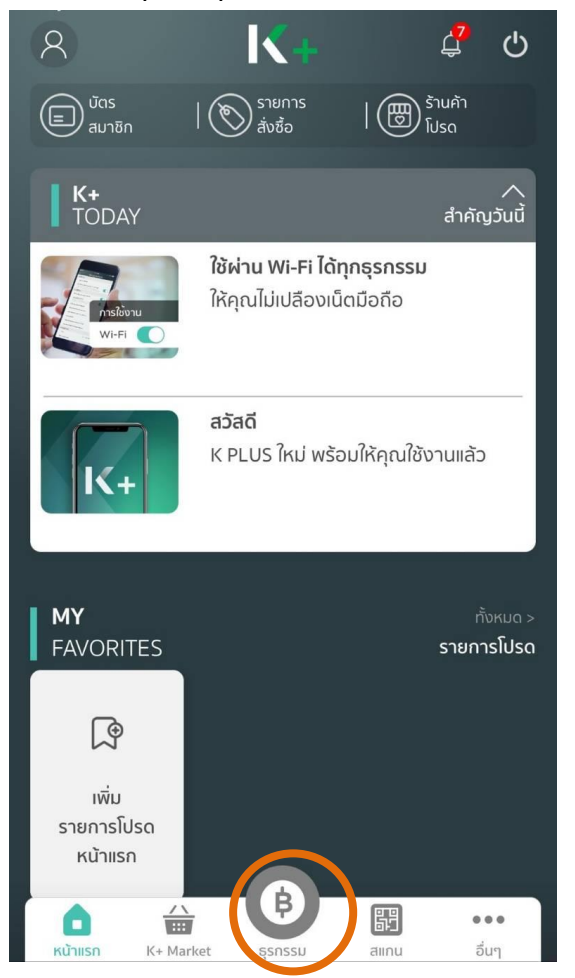

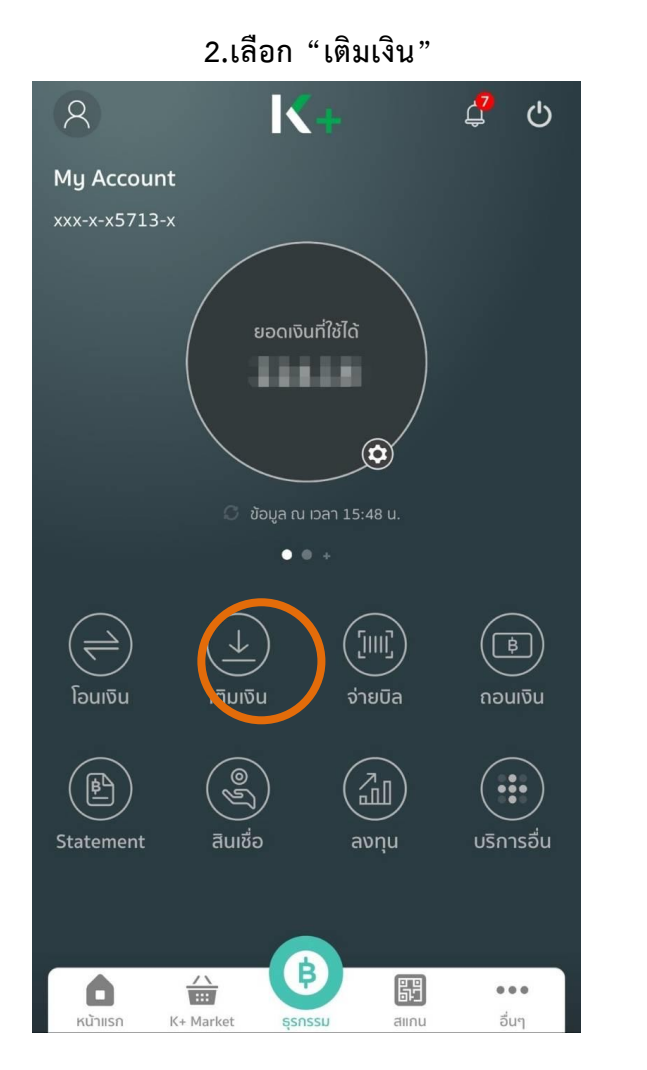

3.เลือก "มาย บาย แคท" เติมเงิน < ประวัติ ทำรายการ Q ค้นหา รายการโปรด  $\oplus$ มพิ่ม รายการโปรด บริการยอดนิยม LINE Pay my dtac true move 🔳 เติมเงิน ทรูมูฟ เอช Rabbit มาย บาย True Money เติมเงิน LINE Pay เคท Vallet รายการใหม่ Q 000 แมอร์มือกือ ລື່ມໆ o\_Wallot

## 4. กรอกเบอร์โทรศัพท์และจำนวนเงินที่ต้องการเติม

แล้วกด "ต่อไป"

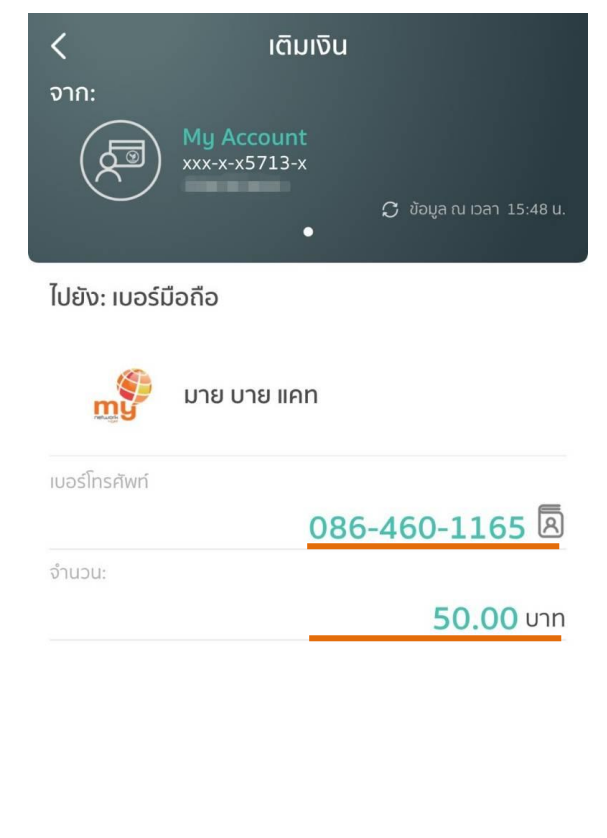

### 5. ตรวจสอบความถูกต้อง แล้วกด "ยืนยัน"

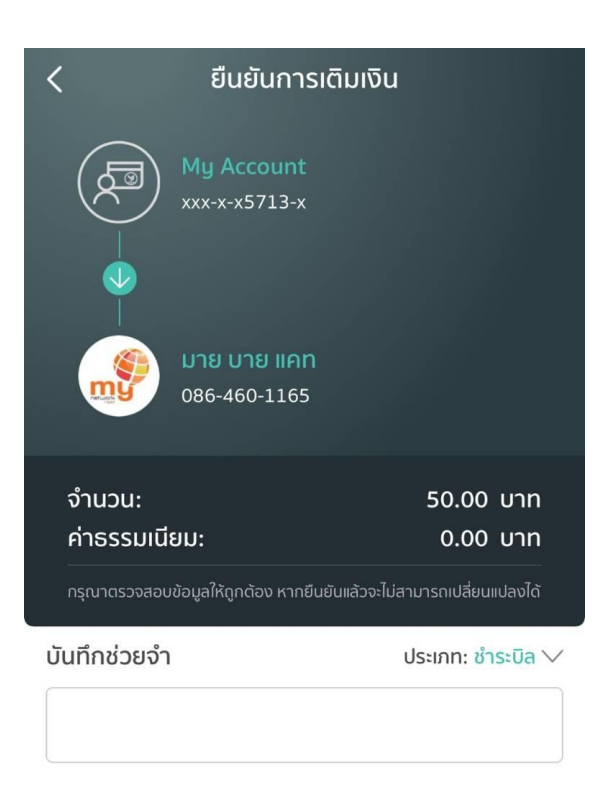

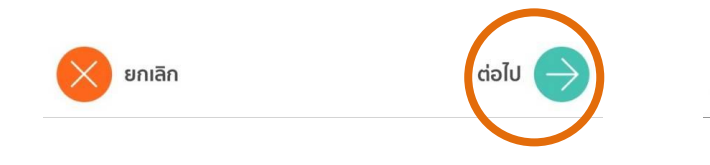

| < | ยกเลิก |  |
|---|--------|--|
|   |        |  |

ยืนยัน

## 6. ทำรายการสำเร็จ

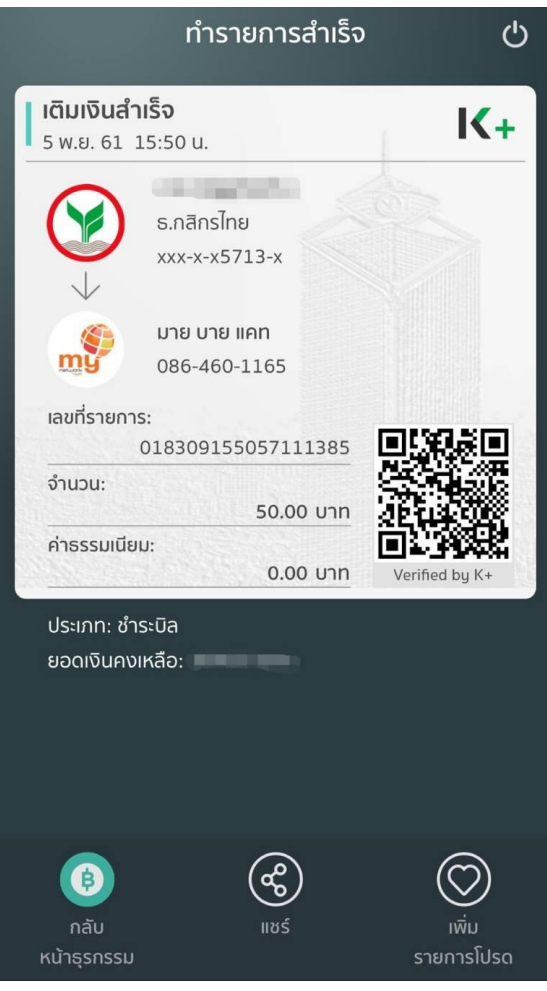